- 1. Chạy trình duyệt web
- Nhập địa chỉ elearning.vya.edu.vn, chọn Vietnamese bên cạnh dòng chữ ELMS để hiển thị tiếng Việt

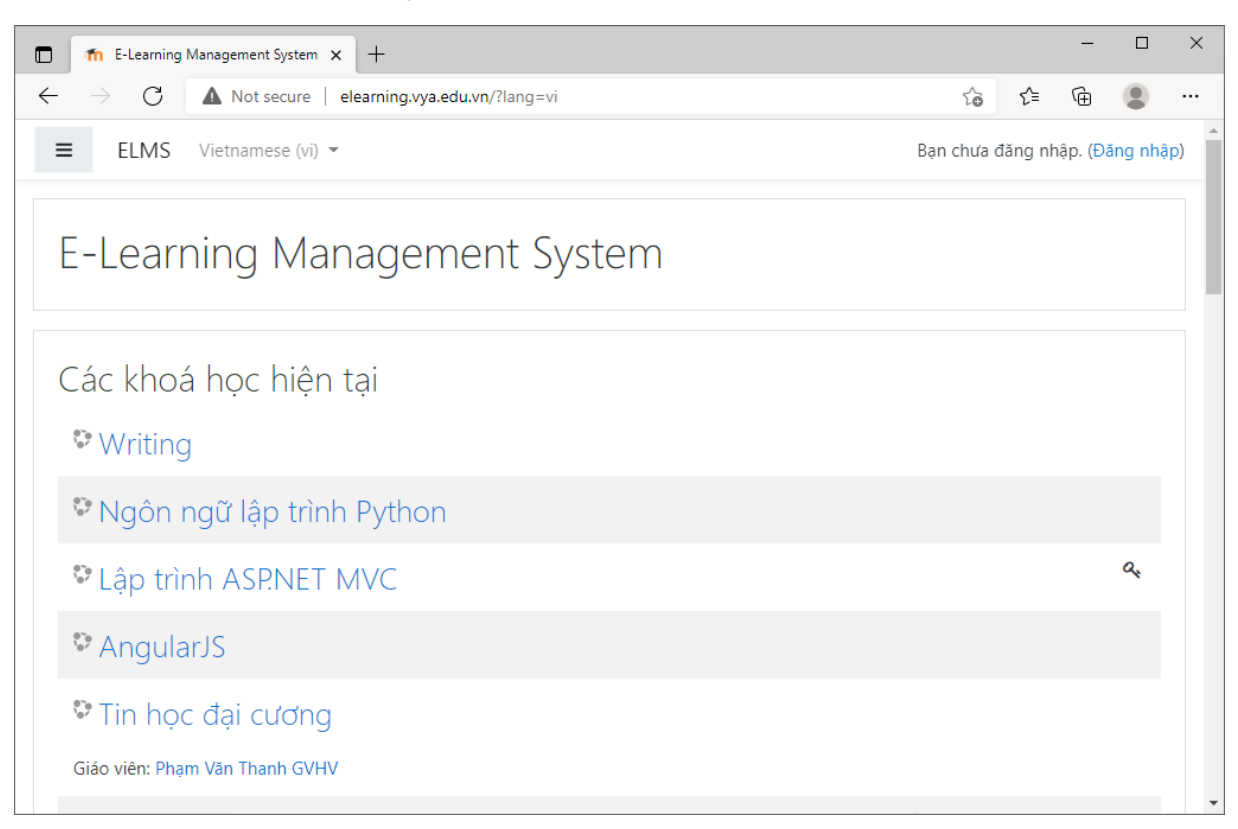

- 3. Chọn môn Tin học đại cương
- **4.** Nhập tên đăng nhập : **sinhvien** vào ô Tên tài khoản, mật khẩu : **123456** vào ô Mật khẩu, sau đó nhấn nút **Đăng nhập**

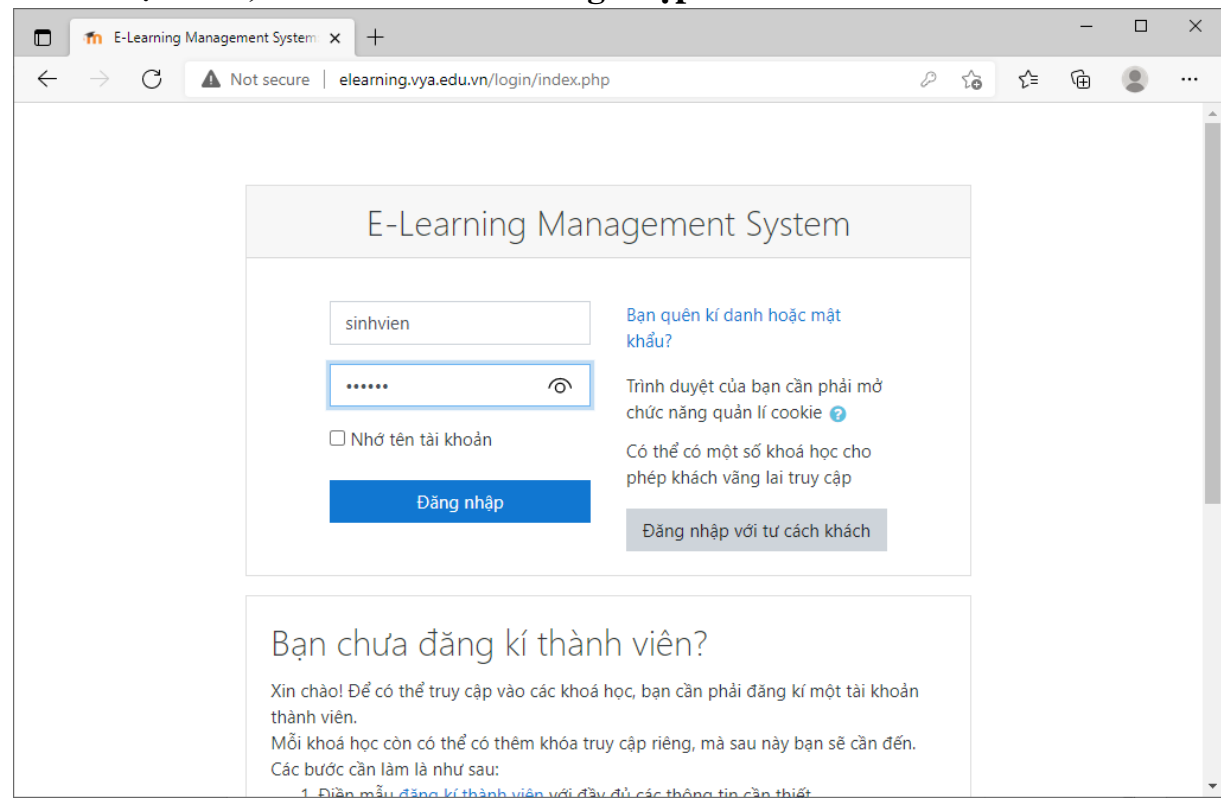

5. Nhấn chuột vào Bài kiểm tra luyện tập kỹ năng thi trên máy tính

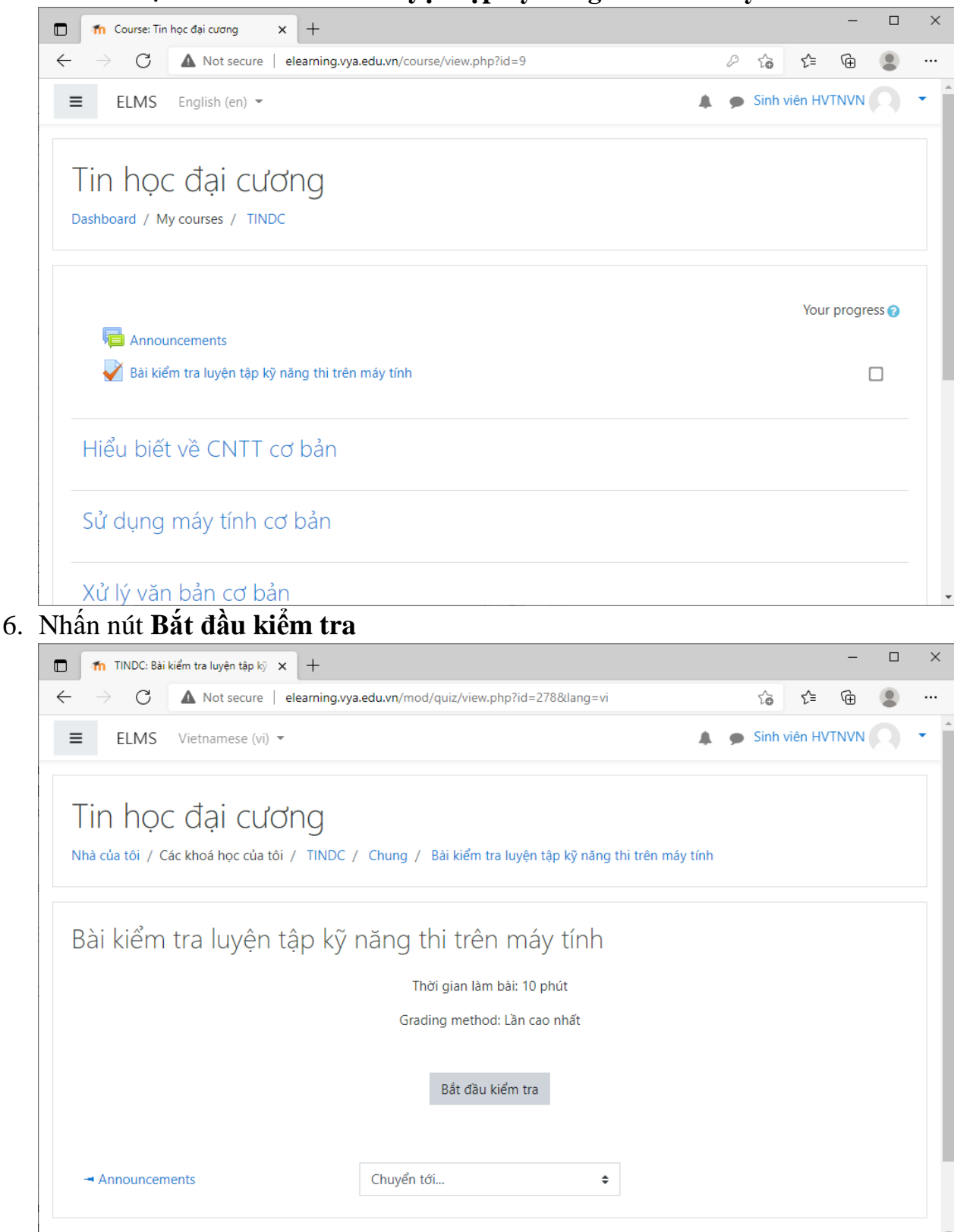

7. Nhấn nút Start attempt để bắt đầu làm bài

| TINDC: Bài kiểm tra luyện                                                                                                    | tập kỹ 🗙 🕂                                    |                                                                                                    |                                     |          | -    | × |
|----------------------------------------------------------------------------------------------------|-----------------------------------------------|----------------------------------------------------------------------------------------------------|-------------------------------------|----------|------|---|
| $\leftarrow \rightarrow C  \texttt{A Not secure} \mid \texttt{elearning.vya.edu.vn/mod/quiz/view.php?id=278⟨=vi} \qquad \texttt{f}_{\texttt{c}}^{\texttt{c}}$ |                                               |                                                                                                    |                                     |          | Ē    |   |
| ■ ELMS Vietnames                                                                                                    | se (vi) 👻                                     |                                                                                                    | 🌲 🍺 Sin                             | h viên H | ντην | • |
| Tin học đại<br>Nhà của tôi / Các khoá học                                                                                                    | CƯƠNG<br>của tôi ( JINDC ( C<br>Start attempt | hụng 7. Bài kiểm tra luyên tân kỹ năng thị trên máy                                                                                                    | / tính                              |          |      |   |
| Bài kiểm tra lu                                                                                                    | Time limit                                    | Your attempt will have a time limit of 10 phút. V<br>start, the timer will begin to count down and ca<br>paused. You must finish your attempt before it e<br>you sure you wish to start now? | Vhen you<br>nnot be<br>expires. Are |          |      |   |
|                                                                                                    |                                               | Start attempt Huỷ bỏ                                                                                                    |                                     |          |      |   |
| - Announcements                                                                                                    | С                                             | huyển tới 🗘                                                                                                    |                                     |          |      |   |

## 8. Ân nút **Làm xong** để nộp bài

| Bai kiếm tra luyện tập kỹ r                                    | aling thi trên máy tính - Work - Microsoft Edge                                                                                                    | -                  |       |
|----------------------------------------------------------------|----------------------------------------------------------------------------------------------------|--------------------|-------|
| Not secure   elear                                             | ming.yg.edu.xn/mod/quiz/attempt.php?attempt=3542&cmid=278                                                                                                    |                    |       |
| LMS                                                            |                                                                                                    |                    |       |
| Câu hồi <b>6</b><br>Chưa trả lời<br>Đạt điểm 1,00<br>🍸 Đặt cờ  | Ban hảy cho biết tên của mớt loại bỏ nhở chính có các đặc điểm sau đáy: dữ liệu trong nó được tồn tại chỉ khi nào máy tính còn bật nguồn, khi máy tính tất nguồn dữ liệu trong nó cũng mất đi,<br>dung lượng của nó ảnh hưởng rất lớn tới tốc độ và hiệu năng của máy tính?<br>Answer: |                    |       |
| Câu hồi <b>7</b><br>Chưa trả lời<br>Đạt diểm 1,00<br>V: Đật ch | Dịch vụ Internet được cung cấp tại Việt Nam vào năm nào?<br>Answer:                                                                                                    |                    |       |
| Câu hỏi <b>8</b><br>Chưa trẻ lới                               | Hãy việt một doạn văn khoảng 300 từ nêu và phân tích một số tác động tiệu cực của mạng xã hội                                                                                                    |                    |       |
| Đạt điểm 1,00<br>∜ Đặt cờ                                      |                                                                                                    |                    |       |
|                                                                |                                                                                                    |                    |       |
|                                                                |                                                                                                    |                    |       |
|                                                                | Lâm xong                                                                                                    |                    |       |
|                                                                |                                                                                                    | 046                | 17:34 |
| P Type here to                                                 | o search 🛛 🖓 🚾 💌 🐨 🚺 🔛 🐺 🔛 🧐 🥌 🦓 🖓 🖉                                                                                                    | ^ 🥥 🖫 dii) Lis 06/ | 03/20 |

9. Xem lại thống kê các câu hỏi đã trả lời

| 🏗 Bải kiểm tra luyện tập kỹ năng thi trên máy tính: Attempt summ | mary - Work - Microsoft Edge                                          | - 🗆 ×                    |
|------------------------------------------------------------------|-----------------------------------------------------------------------|--------------------------|
| A Not secure   elearning.vya.edu.vn/mod/quiz/summ                | nmary.php?attempt=3542&cmid=278                                       |                          |
| ELMS                                                             |                                                                       |                          |
| Tin học đại cương                                                |                                                                       |                          |
| Bài kiểm tra luyện tập kỹ r<br>Summary of attempt                | năng thi trên máy tính                                                | Bâng câu hỏi<br>12345678 |
| Câu hỏi                                                          | Status                                                                |                          |
| 1                                                                | Chưa trả lời                                                          |                          |
| 2                                                                | Chưa trả lời                                                          |                          |
| 3                                                                | Chưa trả lời                                                          |                          |
| 4                                                                | Chưa trả lời                                                          |                          |
| 5                                                                | Chưa trả lời                                                          |                          |
| 6                                                                | Chưa trả lời                                                          |                          |
| 7                                                                | Chưa trả lời                                                          |                          |
| 8                                                                | Chưa trả lời                                                          |                          |
|                                                                  | Di Alla anze kidas tra tri                                            |                          |
|                                                                  | Thời niệc viện là <b>(2001)</b>                                       |                          |
|                                                                  | This attempt must be submitted by Thứ Năm. 3 Tháng Sáu 2021. 5/41 CH. |                          |
|                                                                  | Nôp bải và kết thúc                                                   |                          |
|                                                                  |                                                                       |                          |
|                                                                  |                                                                       |                          |
|                                                                  |                                                                       |                          |
| P Type here to search                                            | H 🔚 💽 🔤 🗿 🌄 H 🖩 🕸 🖻 🥥 a 🧔 🛷 🥒 🖉                                       | ^ 🥎 🖅 ⊄0) ENG 17:35      |

Nếu muốn quay lại làm tiếp thì nhấn nút Đi đến mục kiểm tra lại, nếu muốn nộp bài để kết thúc thì nhấn nút Nộp bài và kết thúc

## 10.Xác nhận nộp bài

| fn Bài kiếm tra luyện tập kỹ năng thi trên máy tính: Attemp | pt summary - Work - Microsoft Edge    |                                                                                 | – – ×                           |
|-------------------------------------------------------------|---------------------------------------|---------------------------------------------------------------------------------|---------------------------------|
| Not secure   elearning.vya.edu.vn/mod/qu                    | iz/summary.php?attempt=35428.cmid=278 |                                                                                 |                                 |
| ELMS                                                        |                                       |                                                                                 |                                 |
| Tin học đại cương                                           |                                       |                                                                                 |                                 |
| Bài kiểm tra luyện tập<br>Summary of attempt                | kỹ năng thi trên máy tính             |                                                                                 | Bảng câu hồi<br>1 2 3 4 5 6 7 8 |
| Câu hỏi                                                     | Status                                |                                                                                 |                                 |
| 1                                                           | Câu trả lời đã được lưu               |                                                                                 |                                 |
| 2                                                           | Câu trả lời đã được lưu               |                                                                                 |                                 |
| 3                                                           | Câu trả lời đã được lưu               |                                                                                 |                                 |
| 4                                                           | Câu trả lời đã được lưu               |                                                                                 |                                 |
| 5                                                           | Chưa trả lời                          | Xác nhận ×                                                                      |                                 |
| 6                                                           | Chưa trả lời                          | Bạn chuẩn bị chấm dứt lần thi này. Một<br>khi đã chấm dứt ban cả không thể thay |                                 |
| 7                                                           | Chưa trả lời                          | đổi đáp án của mình nữa.                                                        |                                 |
| 8                                                           | Chưa trả lời                          | Nộp bải và kết thúc Huỷ bỏ                                                      |                                 |
|                                                             | Đi đến                                | muc kiểm tra lại                                                                |                                 |
|                                                             | Thời giá                              | n còn lại <b>0:06:32</b>                                                        |                                 |
|                                                             | This attempt must be submitted        | by Thứ Năm, 3 Tháng Sáu 2021, 5:41 CH.                                          |                                 |
|                                                             | Nôp                                   | bài và kết thúc                                                                 |                                 |
|                                                             |                                       |                                                                                 |                                 |
|                                                             |                                       |                                                                                 |                                 |

Nếu đồng ý nộp bài nhấn nút **Nộp bài và kết thúc**, nếu muốn quay lại làm tiếp nhấn nút **Hủy bỏ** 

11.Xem điểm, sau khi nộp bài xong sẽ có điểm hiển thị trên màn hình như sau:

| El 5.0 a                                                                                                    | huong di                                                 | ın_thi_an_line.docx - Word                                                                                                    |                                         | Since in O Share                                |
|----------------------------------------------------------------------------------------------------|----------------------------------------------------------|----------------------------------------------------------------------------------------------------|-----------------------------------------|-------------------------------------------------|
| Terrer Veren Veren | ange van en en en en en en en en en en en en en          | AaBbCi AABbCi AABbCi AaBbCi Aa | ABBC ABBC ABBC ABBC ABBC ABBC ABBC ABBC | BBC AABC & D Fod -<br>te Rd. stronger, o teleps |
| Summ                                                                                                    | ary of your previous attempts                            | Điểm / 8.00 Điểm / 10.00 Yam lai                                                                                                    |                                         |                                                 |
| 1                                                                                                    | Finished<br>Submitted Thứ Năm, 3 Tháng Sáu 2021, 5:35 CH | 2.00 2.50                                                                                                    | / 10,00 Xem lại<br>50                   |                                                 |
|                                                                                                    | Lần cao nhất: 2,50 / 10,00.                              |                                                                                                    |                                         | <                                               |
|                                                                                                    |                                                          |                                                                                                    |                                         |                                                 |
| Page 3 of 3 181 words English (United Kingdom) 23                                                                                                    |                                                          | ) • <i>•</i> • • • • •                                                                                                    |                                         | ^ O T (1) ENG 1742                              |